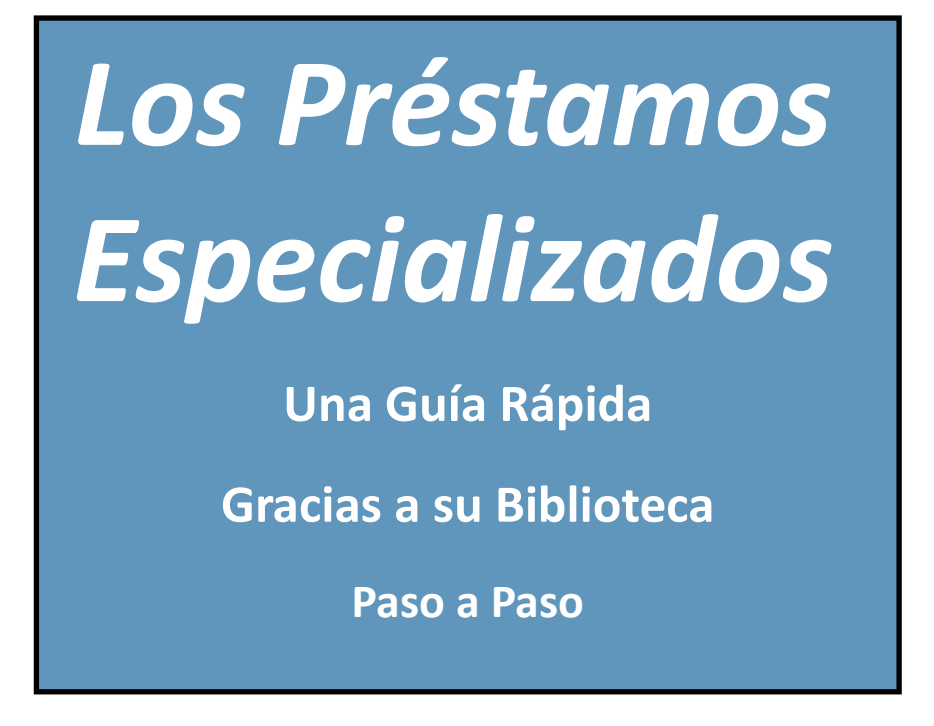

¡Llevar prestado los portátiles, proyectores, WiFi, telescopios, y más!

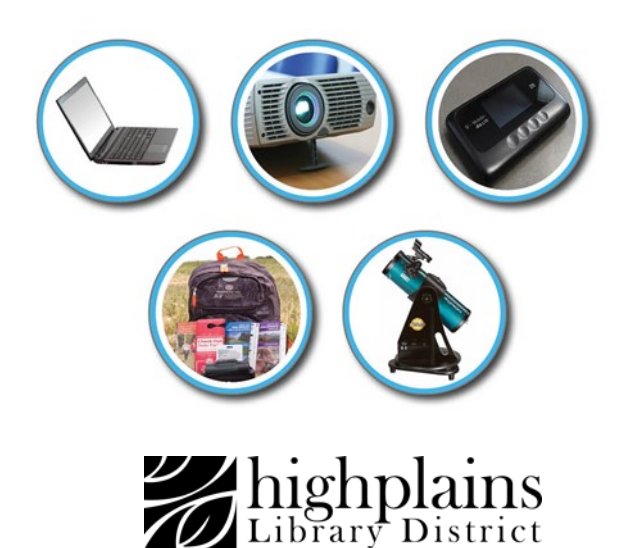

## Lo que tiene que saber antes de hacer una reserva

- Debe tener un email vigente para reservar materiales.
- Requerimos un mínimo de 4 días antes para recoger sus materiales. Se puede crear una reserva no más que 90 días antes.
- Puede reservar cada tipo de artículo 2 veces al mes. Si cancela una reserva, todavía cuenta como una de sus dos reservas para el mes.
- Para recoger sus materiales, debe tener a lo menos 18 años y menos que \$7.50 en multas en su cuenta de biblioteca. Además, su tarjeta de biblioteca debe tener la designación residente.
- Se puede llevar prestado estos materiales especializados para no más que 7 días. No puede renovar los materiales ni prorrogar el plazo de entregar.
- Cuando los materiales son listos para recoger, solo tiene 24 horas al comienzo de su hora de recogido para llevarlos prestados. Si no los recoge durante este tiempo, el sistema cancelará su reserva. Puede llevar prestado sus materiales no más que 7 días desde la fecha de recogida de su reserva.
- Los préstamos especializados deben tener entregados a la recepción de la biblioteca o no tienen en cuenta como entregados. Por favor, no los ponga en el buzón de devoluciones porque no tienen en cuenta como entregados. Las multas se acumulan diariamente en los materiales vencidos: \$20.00 cada día.
- Si desea reservar materiales múltiples en uno reserva, la misma hora, fecha, y ubicación de recogida se aplicarán a todos los materiales de la reserva. De lo contrario, también puede realizar una reserva separada para cada artículo.
- La persona que hace la reserva debe ser la que recoja el artículo. Debe presentar un documento de identidad con foto válido al recoger el artículo. Cualquier persona puede devolver los materiales en la recepción de la biblioteca.

Visite: https://www.mylibrary.us/specialty-checkouts-libequip/ Desplácese hacia abajo hasta el tipo de elemento que desea reservar. Seleccione su ubicación.

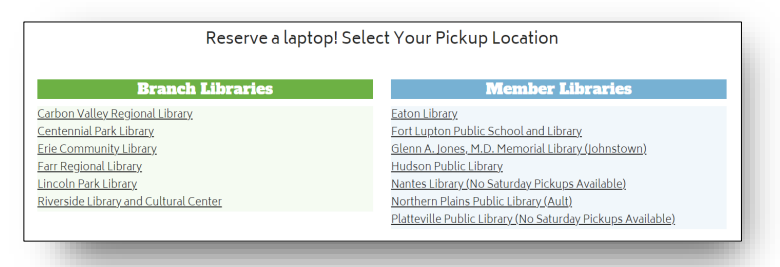

## Seleccione una fecha y hora de inicio disponibles (verdes).

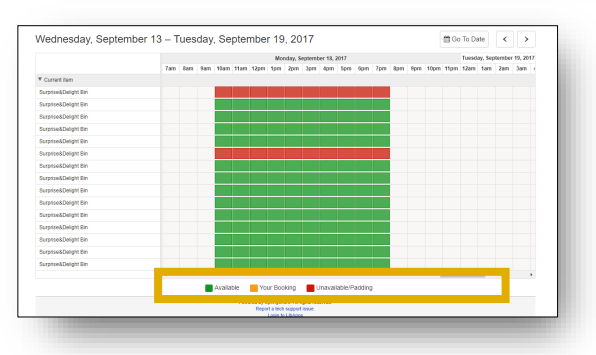

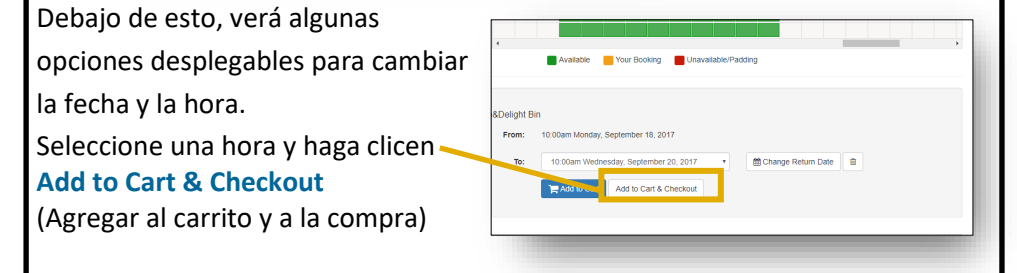

Ahora se le pedirá que inicie sesión con su tarjeta de biblioteca y PIN (PIN suele ser los últimos cuatro dígitos de su número de teléfono)

Si no recuerda su PIN, llámenos o restablézcalo en línea.

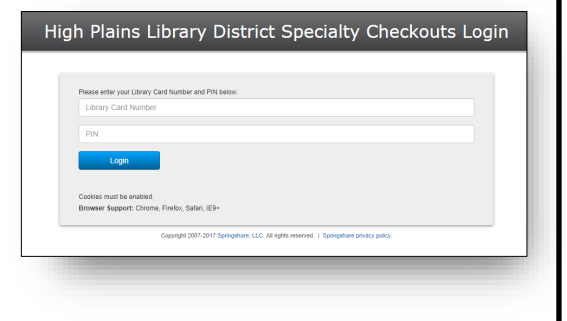

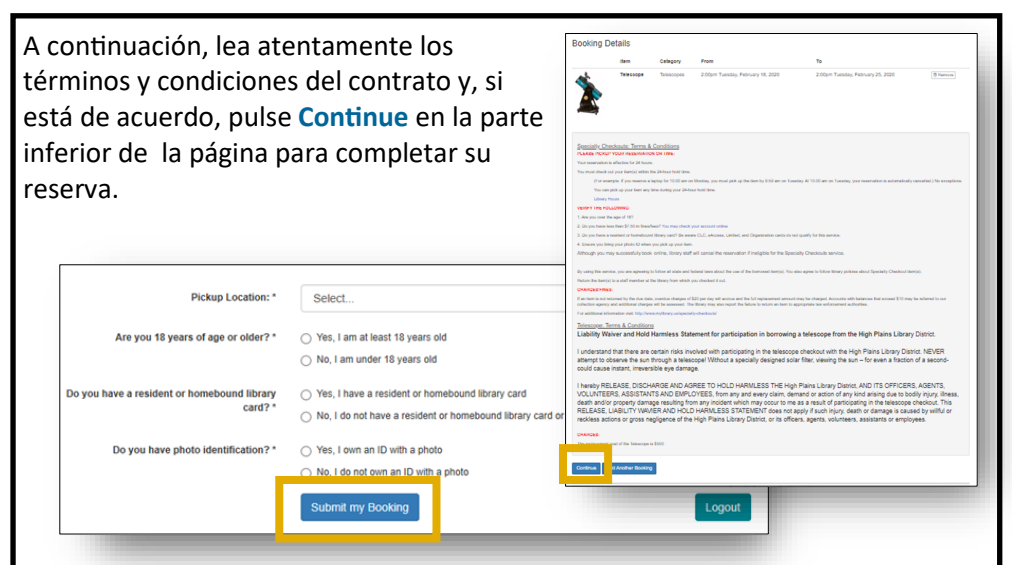

Después, seleccione la ubicación donde desea recoger sus materiales y responda algunas preguntas.

Haga clic en Submit my Booking (Enviar mi reserva) y su pedido se completará

¡Es todo! Verá un mensaje de confirmación de reserva. También se le enviará por correo electrónico.

## Cancelar Una Reserva

Para cancelar una reserva, utilice el enlace "To Cancel this Reservation" (Para cancelar esta reserva) en su correo electrónico de confirmación. Las reservas no se pueden editar, pero se pueden cancelar.

## Importante de Recordar:

La reservación que retener sus materiales caducará 24 horas después de la hora de recogida. Por lo tanto, si su hora de recogida es lunes a las 10 de la mañana, su retención expirará al día siguiente (martes) a las 9:59 de la mañana. Debe recogerlos a esta hora.

Su hora de llevar prestados materiales será un máximo de 7 días a partir de la fecha de recogida de su reserva.

Si tiene preguntas o le gustaría hablar con un humano, llámenos al: 1-888-861-7323